| FICH | UNL |
|------|-----|
|------|-----|

Se describe a continuación el procedimiento que deben seguir los alumnos de las carreras de posgrado para inscribirse a cursos por medio del SIU Guaraní.

Los alumnos que deseen inscribirse a cursos de posgrado en calidad de Educación Continua y no poseen usuario en el sistema anterior, deben completar el formulario de alta de usuario publicado en la página de la FICH. Esta Secretaría generará su respectivo usuario y así podrá inscribirse a los cursos con el mismo procedimiento que los alumnos de las carreras de posgrado.

1) Dirigirse al siguiente link: <u>http://servicios.unl.edu.ar/fich\_posgrado</u>. Se observará una pantalla como la siguiente:

| Guarani - Acceso                                              | × (+                      |                                                                                                    |                                                                                   |
|---------------------------------------------------------------|---------------------------|----------------------------------------------------------------------------------------------------|-----------------------------------------------------------------------------------|
| 🕕 🛈 🗊 🔒 🛛 https://servicios.u                                 | unl.edu.ar/fich_posgrado/ | 80% C                                                                                                    | Q Buscar ☆ 自                                                                      |
| NL UNIVERSIDAD NACIONAL<br>DEL LITORAL<br>SANTA FE, ARCENTINA |                           |                                                                                                    | รเง                                                                               |
| Acceso Fechas de examen                                       | Validador de Certificados | Horarios de Cursadas                                                                                                    |                                                                                   |
|                                                               |                           |                                                                                                    |                                                                                   |
| Ingresá tus datos                                             |                           | SIU Guaraní                                                                                                    |                                                                                   |
| Ingresá tus datos<br>Jsuario                                  | _                         | <b>SIU Guaraní</b><br>Algunas de las cosas que                                                                           | e podés hacer con este sistema son:                                               |
| Ingresá tus datos                                             | )                         | SIU Guaraní<br>Algunas de las cosas que<br>• Inscribirte a materias<br>• Consultar el plan de                            | e podés hacer con este sistema son:<br>s y exámenes.<br>: tu carrera.             |
| Ingresá tus datos<br><sup>Jsuario</sup>                       |                           | SIU Guaraní<br>Algunas de las cosas que<br>e Inscribirte a materias<br>e Consultar el plan de<br>e Consultar tu historia | e podés hacer con este sistema son:<br>s y exámenes.<br>tu carrera.<br>académica. |

¿Olvidaste tu contraseña o sos un usuario nuevo?

2) Debe ingresar sus datos. El usuario corresponde a su número de DNI o Pasaporte, mientras que la Clave es la que Ud. ha establecido. Si es la primera vez que intenta ingresar al sistema, debe utilizar la opción "¿Olvidaste tu contraseña o sos un usuario nuevo?"

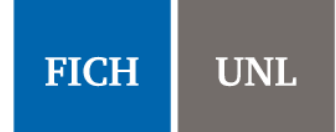

| Guarani 🗤               | - Acceso                                  | × +                       |                                                                         |                                               |
|-------------------------|-------------------------------------------|---------------------------|-------------------------------------------------------------------------|-----------------------------------------------|
| • • • •                 | https://servicios.u                       | nl.edu.ar/fich_posgrado/  | 80% C                                                                   | Q Buscar ☆ 🖻                                  |
| UNIL DEL LI<br>SANTA FE | ERSIDAD NACIONAL<br>ITORAL<br>, ARGENTINA |                           |                                                                         | SIU                                           |
| Acceso                  | Fechas de examen                          | Validador de Certificados | Horarios de Cursadas                                                    |                                               |
| Ingresa                 | á tus datos                               |                           | SIU Guaraní                                                             |                                               |
| Usuario                 |                                           |                           | Algunas de las cosas que                                                | e podés hacer con este sistema son:           |
|                         |                                           | ]                         | Inscribirte a materias                                                  | y exámenes.                                   |
| Clave                   |                                           |                           | <ul> <li>Consultar el plan de</li> <li>Consultar tu historia</li> </ul> | tu carrera.<br>académica.                     |
| Clave                   |                                           |                           | <ul> <li>Actualizar tus datos ;</li> </ul>                              | personales.                                   |
|                         |                                           |                           | <ul> <li>Recibir alertas sobre</li> </ul>                               | períodos de inscripción o vencimiento de exán |
| Ingresar                |                                           |                           |                                                                         |                                               |
| ; Olvidaste tu          | contraseña o sos un us                    | uario nuevo?              |                                                                         |                                               |

3) La opción anterior presenta la siguiente pantalla donde podrá generar o recuperar su contraseña. Al completar los datos, el sistema le enviará un correo electrónico para restablecer la contraseña.

| Guara  | ni - Acceso        | × +                           |                      |           |    | ∞ |
|--------|--------------------|-------------------------------|----------------------|-----------|----|---|
| €00    | https://servicios. | unl.edu.ar/fich_posgrado/acce | eso/ 80% C           | Q, Buscar | ☆自 | + |
| Acceso | Fechas de examen   | Validador de Certificados     | Horarios de Cursadas |           |    |   |
|        |                    |                               |                      |           |    |   |

#### Recuperar contraseña

Ingresa tu número de documento y se te enviará un mail con instrucciones para reestablecer tu contraseña

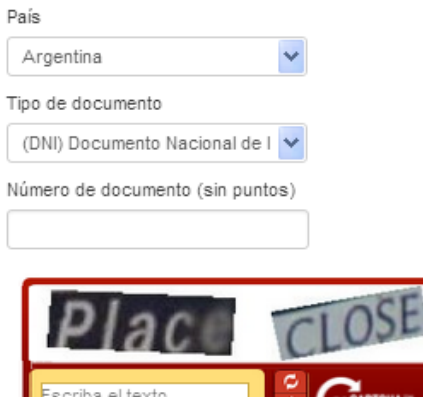

#### SIU Guaraní

Algunas de las cosas que podés hacer con este sistema son:

- · Inscribirte a materias y exámenes.
- Consultar el plan de tu carrera.
- Consultar tu historia académica.
- Actualizar tus datos personales.
- Recibir alertas sobre períodos de inscripción o vencimiento de e finales

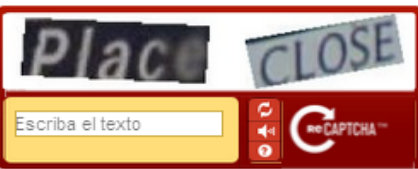

Continuar

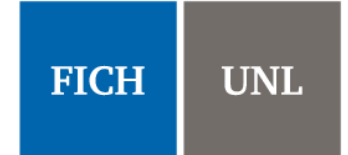

**4)** Cuando ingresa al sistema, se encontrará con la página de bienvenida. Se pueden observar cuatro pestañas: "*Inscripción Materias*", "*Inscripción Exámenes*", "*Reportes*" y "*Trámites*".

**Observación:** Notar que en la esquina superior derecha figura su nombre y debajo de él se encuentra una lista desplegable de la cual podrá seleccionar la Carrera que desee, en el caso de estar inscripto en más de una carrera.

| uxu Guarani - Carreras 🗙 🕇                                  |                             | 9             |
|-------------------------------------------------------------|-----------------------------|---------------|
| (i) I A https://servicios.unl.edu.ar/fich_posgrado/inicio_a | l 80% C Q Buscar            | ☆ 自 ♣         |
| UNIVERSIDAD NACIONAL<br>DEL LITORAL<br>SANTA FE, ARGENTINA  | Carrera: Educacion continua | SIU Sistema d |
| Inscripción Materias Inscripción Exámenes Reportes 🔻        | T ámites 🔻                  |               |

#### **Bienvenido**

| Períodos lectivos                                                 | Encuestas pendientes | Inscri    | pci  | one | as   |
|-------------------------------------------------------------------|----------------------|-----------|------|-----|------|
| Turnos de examen                                                  |                      | Cuatri    | mest | re  |      |
| PRIMERO                                                           |                      |           |      |     |      |
| o Fecha de inicio del turno: 01/04/2017                           |                      | Enero -   | Abr  | il  |      |
| <ul> <li>Fecha de finalización del turno: 31/03/2018</li> </ul>   |                      |           | ы    | ma  | mi j |
| Llamado 1                                                         |                      | NaN - NaN |      |     |      |
| <ul> <li>Inicio de inscripción: 01/04/2017 00:00</li> </ul>       |                      | NaN - NaN |      |     |      |
| <ul> <li>Finalización de inscripción: 31/03/2018 23:59</li> </ul> |                      | NaN - NaN |      |     |      |
|                                                                   |                      | Mayo -    | Ago  | sto |      |

**5)** En la pestaña "*Reportes*" se pueden realizar diferentes consultas, como se muestra en la siguiente imagen:

| บพน Guarani - Carreras                                                                                      | ; × +                                                                                |                                                         |                                                   |        |                    |       |                                     |         |           | l    |
|----------------------------------------------------------------------------------------------------|--------------------------------------------------------------------------------------|---------------------------------------------------------|---------------------------------------------------|--------|--------------------|-------|-------------------------------------|---------|-----------|------|
| 🗲 🛈 🗊 🔒   https:                                                                                            | //servicios.unl.edu.ar/fich_                                                         | posgrado/?o                                             | = 80%                                             | C      | Q Buscar           |       | ☆                                   |         | ê         |      |
| UNIVERSIDAD NAM<br>DEL LITORAL<br>SANTA FE, ARGENTINA                                                       | CIONAL                                                                               |                                                         | <b>2</b>                                          | 0      | Nombre Alum        | ino - | 5                                   | SIL     | Site      | Ster |
|                                                                                                    |                                                                                      |                                                         | Carrera:                                          | Doctor | rado en ingeniería | *     |                                     |         |           |      |
| Inscripción Materias                                                                                        | Inscripción Exámenes                                                                 | Reportes *                                              | Trámites 👻                                        |        |                    |       |                                     |         |           |      |
| Bienvenido                                                                                                  |                                                                                      | Historia acad<br>Plan de estu                           | démica<br>dios                                    |        |                    |       |                                     |         |           |      |
| Períodos lectivos                                                                                           | 5                                                                                    | Actuación pr<br>Actuación pr<br>Agenda de (             | rovisoria de cursa<br>rovisoria de exár<br>Clases | nenes  | es                 |       | Inscrip                             | pci     | one       | 93   |
| PRIMERO                                                                                                    | del turno: 01/04/2017                                                                | Estado de te<br>Regularidad                             | sis<br>es                                         |        |                    |       | Cuatrin                             | Abri    | il        |      |
| <ul> <li>Fecha de finaliz</li> <li>Llamado 1</li> <li>Inicio de inscrip</li> <li>Finalización de</li> </ul> | ación del turno: 31/03/2018<br>oción: 01/04/2017 00:00<br>inscripción: 31/03/2018 23 | Creditos<br>Temas dicta<br>Estado de S<br>Mis inscripci | dos por clase<br>olicitud de Título<br>ones       | DS     |                    |       | NaN - NaN<br>NaN - NaN<br>NaN - NaN | lu<br>I | ma        | m    |
|                                                                                                    |                                                                                      | Reinscripcio<br>Historial de /<br>Encuestas re          | nes a Carreras<br>Asistencias<br>spondidas        |        |                    |       | hs<br>Mayo - A                      | Ago:    | sto<br>ma | m    |

La más destacada es la *Historia académica*. En el menú de la izquierda se puede marcar la información que se desea mostrar.

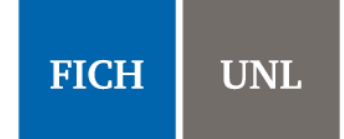

| um Guarani - Historia acadé                                              | mica × +                                                                                                    |
|--------------------------------------------------------------------------|----------------------------------------------------------------------------------------------------|
| 🗲 🛈 🕅 🔒   https://serv                                                   | icios.unl.edu.ar/fich_posgrado/historia_ 80% C Q Buscar 🟠 🛍 🔸                                                                                                    |
| UNIVERSIDAD NACIONAL<br>DEL LITORAL<br>SANTA FE, ANGENTINA               | Carrera: Doctorado en ingeniería                                                                                                    |
| Inscripción Materias Ins                                                 | ripción Exámenes Reportes Trámites T                                                                                                    |
| Marca la informació<br>que deseas ver:<br>Marcar: Todos / Ninguno        | Historia académica<br>Ver por Año Materia Todos los años 🗸                                                                                                    |
| Cursadas  Promocionada  Aprobada  Desaprobada  Ausente / Libre  En curso | 2017<br>Tesis (DI09)<br>Examen : 10 (Diez) Aprobado 27/03/2017 - Detalle<br>2016                                                                                                    |
| Exámenes  Aprobado  Desaprobado                                          | Microelectrónica: Tecnología y aplicaciones biomédicas (01115)<br>Equivalencia total Total : Aprobado 05/07/2016 - Detalle<br>Diseño de BioMEMS (01116)<br>Equivalencia total Total : Aprobado 05/07/2016 - Detalle |

**6)** En la pestaña "*Trámites*" puede actualizar sus datos personales y solicitar certificados, entre las más destacadas operaciones.

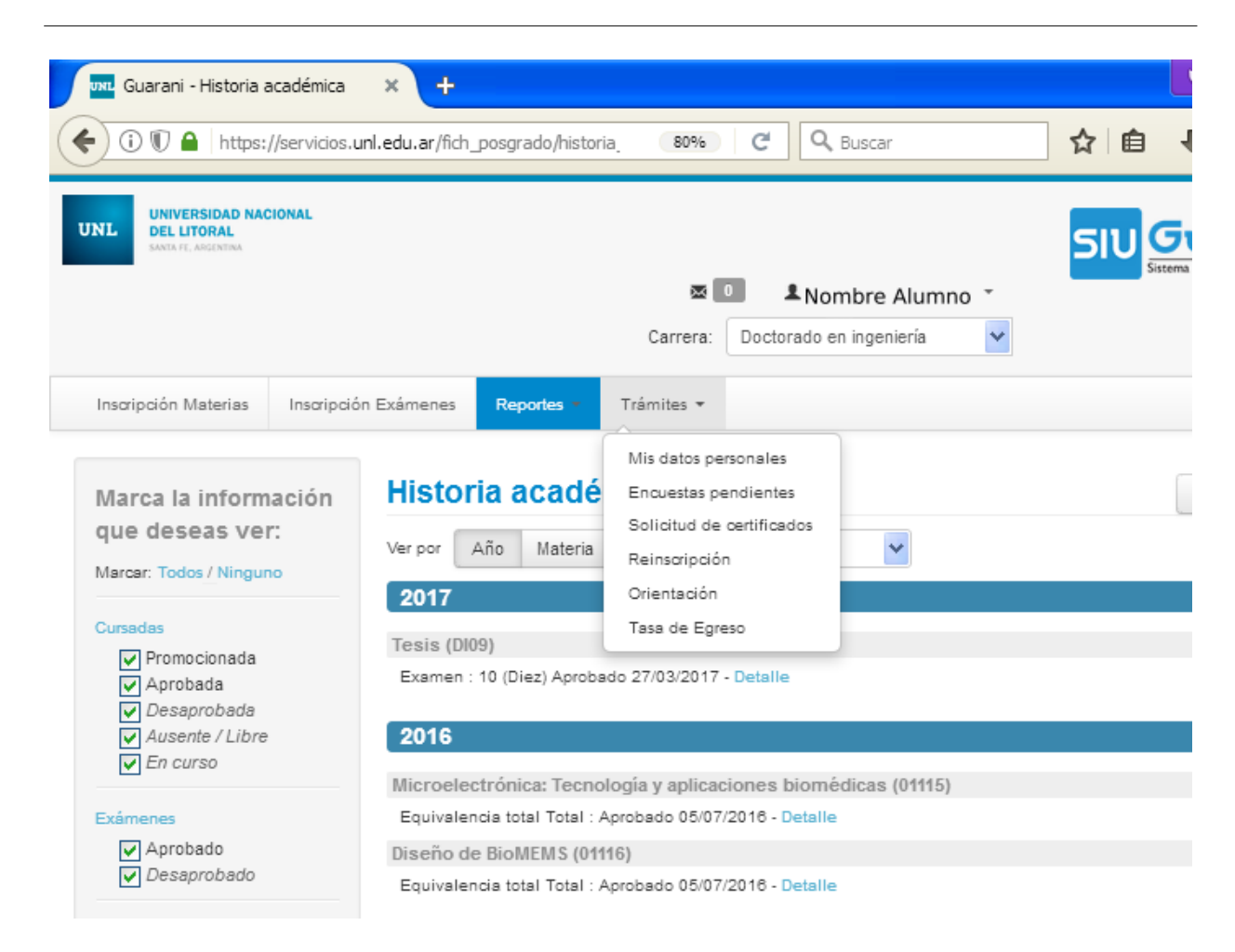

Se recomienda que cada cierto tiempo actualice sus datos personales. Los datos que deberá completar son: datos principales, financiamiento de estudios, situación laboral, situación familiar, estudios superiores, entre otros.

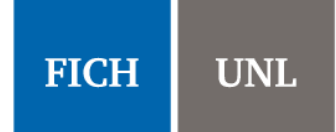

Unidad

| บพน Guarani - Datos ce                                | nsales × +                           |                                       |                                      |                                                  |                                       |                                                |
|-------------------------------------------------------|--------------------------------------|---------------------------------------|--------------------------------------|--------------------------------------------------|---------------------------------------|------------------------------------------------|
| 🗲 🛈 🗊 🖴   https:                                      | //servicios. <b>unl.edu.ar</b> /fich | _posgrado/censo                       | 80%                                  | C Q Buscar                                       |                                       | ☆自                                             |
| UNIVERSIDAD NAC<br>DEL LITORAL<br>SANTA FE, ARGENTINA | CIONAL                               |                                       |                                      |                                                  |                                       | SIU                                            |
|                                                       |                                      |                                       |                                      | Nombre                                           | Alumno⁼                               |                                                |
|                                                       |                                      |                                       | Carrera:                             | Doctorado en ingenie                             | ería 🗸                                |                                                |
| Inscripción Materias                                  | Inscripción Exámenes                 | Reportes *                            | Trámites -                           |                                                  |                                       |                                                |
| Mis datos pe                                          | rsonales                             | us datos no están<br>no realizado cam | ı vigentes. Si te<br>bios, debés pre | nés algún dato para a<br>sionar el botón "Confir | ctualizar modific<br>mar" para indic: | alo. Para finalizar, l<br>ar que están actuali |
| Financiamiento de est                                 | udios                                |                                       |                                      |                                                  |                                       |                                                |
| Situación familiar                                    |                                      | Para pode                             | er reinscribirte o                   | lebes revisar todas la                           | s solapas de tus                      | datos personales                               |
| Estudios superiores                                   |                                      |                                       |                                      |                                                  |                                       |                                                |
| Tecnología                                            | Datos p                              | ersonales                             |                                      |                                                  |                                       |                                                |
| Deportes                                              |                                      |                                       |                                      |                                                  |                                       |                                                |
|                                                       |                                      |                                       |                                      |                                                  |                                       |                                                |
| Idiomas                                               | Domicilio                            |                                       |                                      |                                                  |                                       |                                                |

| Última actualización: 07/07/2017       | Núm. | Piso | Dpto. |
|----------------------------------------|------|------|-------|
| Una vez que hayas completado todos     |      |      |       |
| los compos obligatorios, o si no topós |      |      |       |

Los certificados que podrá solicitar son el de alumno regular y el de materias aprobadas.

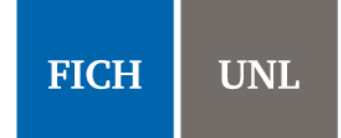

| um Guarani - Solicitud de certifica 🗙 🕂                                                                                                    |            |
|----------------------------------------------------------------------------------------------------|------------|
| (i) (i) (ii) (iii) https://servicios.unl.edu.ar/fich_posgrado/solicitud 80%) (iii) (iii) ( | ☆自         |
| UNIL UNIVERSIDAD NACIONAL<br>DEL LITORAL<br>SANTA FE, ARCENTINA<br>Carrera: Doctorado en ingeniería                                                                                                    | <b>ຣເບ</b> |
| Inscripción Materias Inscripción Exámenes Reportes - Trámites -                                                                                                    |            |

#### Solicitud de certificados

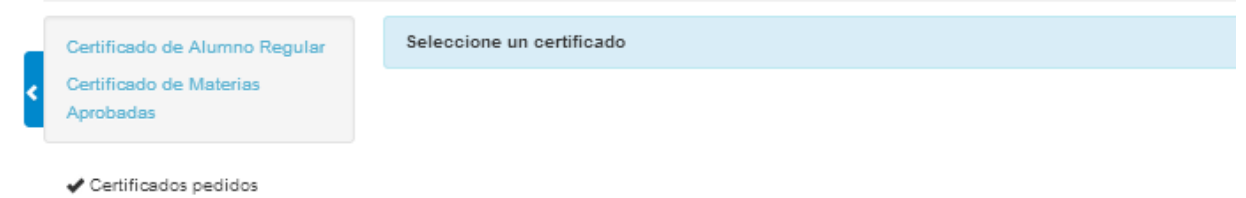

7) En la pestaña "*Inscripción Materias*" podrá inscribir a los cursos de posgrado ofrecidos. En el menú de la izquierda aparecerán los cursos ofrecidos.

| Guarani - Inscripción a materias × +                                                           |            |
|------------------------------------------------------------------------------------------------|------------|
| (i) (i) ▲ https://servicios.unl.edu.ar/fich_posgrado/cursada 90% C Q Buscar                    | ☆ 自 4      |
| UNIVERSIDAD NACIONAL<br>DEL LITORAL<br>SANTA FE, ARGENTINA<br>Carrera: Doctorado en ingeniería | SIU Gitema |
| Inscripción Materias Inscripción Exámenes Reportes - Trámites -                                |            |

| Inscripció         | n a mat         | eria | S                                                                 | Inscrip   |
|--------------------|-----------------|------|-------------------------------------------------------------------|-----------|
| Filtrar materias   |                 | ×    | Comenzar inscripción                                              | Cuatrin   |
| Ver                |                 |      | ← Seleccioná una materia del listado para ver aquí las cátedras y |           |
| Todas las materias | Sólo inscriptas | ]    | comisiones a las que te podés inscribir                           | Enero -   |
| Procesos de o      | descontamina.   |      |                                                                   |           |
| Ciclos ambier      | ntales globales |      |                                                                   | NaN - NaN |
| Transferencia      | de materia      |      |                                                                   | NaN - NaN |
| Modelación nu      | umérica del fl  |      |                                                                   | NaN - NaN |
| Teledetección      | : aplicación a  |      |                                                                   | ™avo - /  |
| Métodos iterat     | ivos para la s  |      |                                                                   |           |

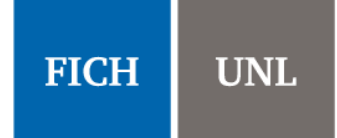

Inscri

Al hacer click sobre el curso al que desea inscribirse, se mostrará un listado con las "comisiones" del curso. En general, habrá una única "comisión" por cada curso.

| https://servicio9e27fc889 | 882a9b × +                               |             |          |         |                   |     |
|---------------------------|------------------------------------------|-------------|----------|---------|-------------------|-----|
| 🗲 🛈 🗊 角   https://ser     | vicios. <b>unl.edu.ar</b> /fich_posgrado | /cursada 90 | % C      | Q Bus   | scar              | ☆自  |
| SANEA FE, ARGENEINA       |                                          |             |          |         |                   | SIU |
|                           |                                          |             | ⊠ 0      | L I     | Nombre Alumno     | *   |
|                           |                                          | (           | Carrera: | Doctora | ado en ingeniería | ~   |
| Inscripción Materias      | Inscripción Exámenes                     | Reportes *  | Trámite  | s Ŧ     |                   |     |

#### Inscripción a materias

| Filtrar materias                         | Transferencia de materia                                                     |
|------------------------------------------|------------------------------------------------------------------------------|
| ér<br>Todas las materias Sólo inscriptas | Día: Turno:<br>Lun Mar Mié Jue Vie Sab Dom Sin Horario Mañ Tar Noc Sin Turno |
| Procesos de descontamina                 |                                                                              |
| Transferencia de materia                 | → C-163<br>Comisión: C-163                                                   |
| Modelación numérica del fl               | Período lectivo: 1º anual                                                    |
| Teledetección: aplicación a              | Turno: No informado<br>Docente:                                              |
| Métodos iterativos para la s             | Sede Unica                                                                   |
|                                          | Inscribirse                                                                  |

Al hacer click en el botón "*Inscribirse*", aparecerá un mensaje informando que se ha inscripto a la comisión, como se muestra a continuación:

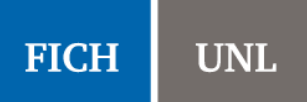

Inscrip

| https://servicio9e27fc889 | 882a9b × +                               |                  |            |              |                   |         |         |
|---------------------------|------------------------------------------|------------------|------------|--------------|-------------------|---------|---------|
| 🗲 🛈 🗊 角   https://ser     | vicios. <b>unl.edu.ar</b> /fich_posgrado | o/cursada 90     | % C        | Q, Bus       | car               | ☆       | ê ,     |
| SANTA Te has inscr        | ipto a la comisión y tu inscri           | ipción quedó pei | ndiente de | e control. D | escargar imagen o | le comp | robante |
|                           |                                          |                  | ⊠ 0        | L I          | Nombre Alumno     | Ŧ       |         |
|                           |                                          |                  | Carrera:   | Doctora      | do en ingeniería  | ~       |         |
|                           |                                          |                  |            |              |                   |         |         |
| Inscripción Materias      | Inscripción Exámenes                     | Reportes *       | Trámite    | es *         |                   |         |         |
|                           |                                          |                  |            |              |                   |         |         |

# Inscripción a materias

| iltrar materias                                                                   | × Tra  | nsferencia de mate                          | ria                                     |
|-----------------------------------------------------------------------------------|--------|---------------------------------------------|-----------------------------------------|
| das las materias Sólo inscripta                                                   | s Dia: | n Mar Mié Jue Vie Sab Do                    | Turno:<br>om Sin Horario Mañ Tar Noc Si |
| rocesos de descontamina<br>Ciclos ambientales globale<br>Transferencia de materia | s → -  | <b>1º anual</b><br>Estás inscripto en C-163 |                                         |
| lelación numérica del fl.<br>edetección: aplicación a                             |        | Docente                                     |                                         |
| odos koralivos para la s                                                          |        |                                             | <b>×</b> D                              |